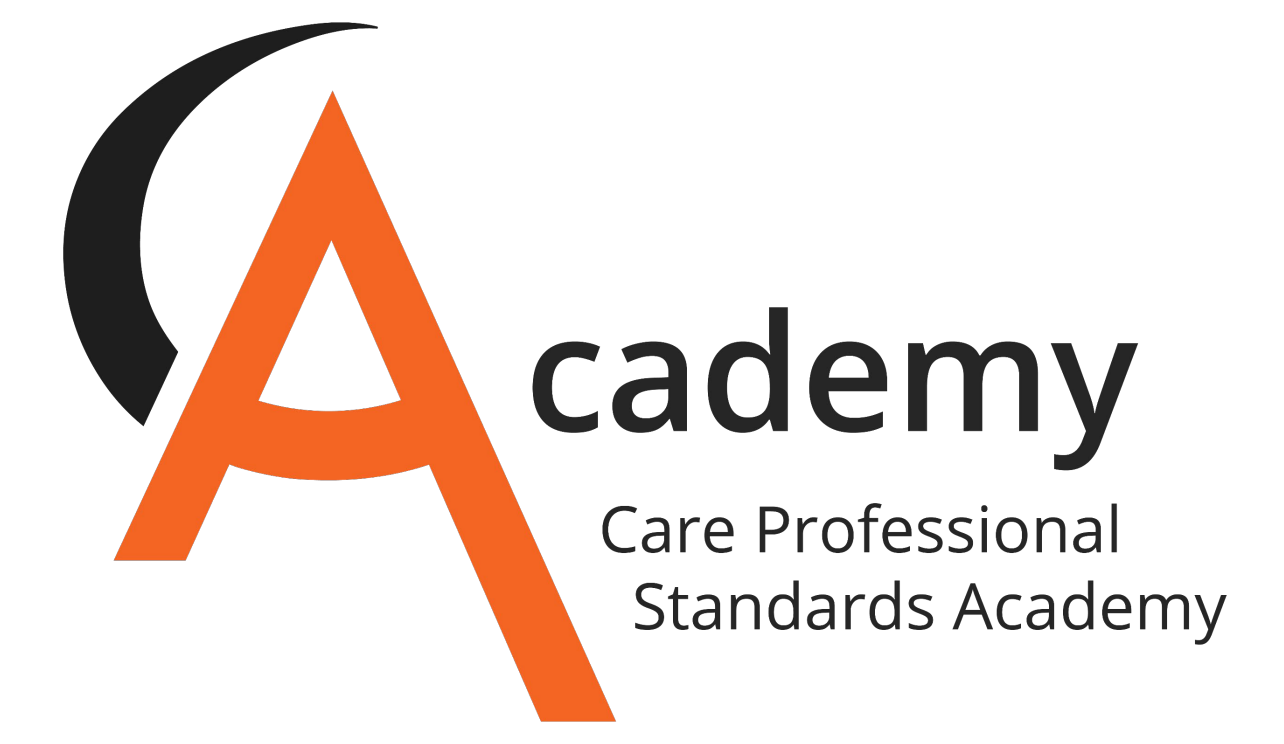

# **Care Professional Standards Academy**

# **Induction Pack**

If you would like to receive this sample pack for you to print in house then pleasee-mail us on

info@careprofessional.co.uk

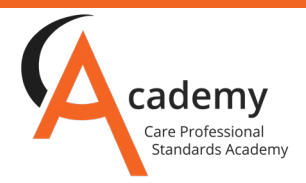

Congratulations on your role within the Adult Social Care Sector.

Please find below information about a fantastic benefit available to you.

Care Professional Standards Academy is a platform intended to help you manage and track your training and qualifications and to help you aspire tolearn more.

Care Professional Standards Academy will work alongside you to ensure standards of care are met by supporting you to reach new goals and achievea greater set of skills and knowledge. All of which will contribute to you making even more positive changes to the life of someone you support.

As a member of Care Professional Standards Academy, you will gain access toexclusive discounts and cash-back for hundreds of national retailers includingJohn Lewis, Waitrose, Boots, Marks & Spencer, savings on cinema tickets, holiday bookings and much more. We are continually adding to these benefitsand will keep you updated.

Signing up and opening the window on some amazing benefits can be done injust 8 easy steps.

## 1. Visit Us

Visit <u>www.careprofessional.co.uk</u> and click on the 'Sign Up Now' button.

## 2. Registration

Follow the on-screen instructions and fill out your details.

## 3. Confirmation & Activation

After you have submitted your initial application to register you will receive an email to verify your account and then can access your portal.

## 4. Adding your certificate

Once you have access to your profile, you will be able to upload any relevant, up-todate certificates from training courses to qualificationsthat are relevant to the Health & Social Care sector. Simply take a picture of your certificate on your phone and upload!

## 5. Updating your profile

From your profile page you can upload a profile picture and changeyour personal details. Add more certificates at any time.

## 6. Verification

We will calculate your tier based on the points that have been allocated to your CPD.

## 7. Tier Confirmation & Benefits

Once your certificates have been approved and showing on your profile. Please upload a photo of yourself and request an Academy Affiliate card which can be sent out with a welcome pack. You will alsoreceive information about your tier benefits and how to access them.

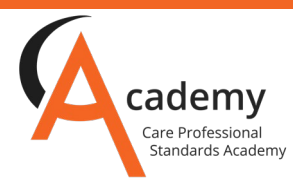

#### 8. Keeping it up to date

Annually keep uploading certificates in order to have your card renewed and to continue enjoying the many benefits each tier has tooffer.

These are some tantalising tasters of what awaits you when you reach thenext Tier with Care Professional Standards Academy...

#### Tier 1 – The Employment Benefits Program (Discounts and Cashback)

- Make discounted purchases from any one of over 800 UK retailers including Sainsbury's, Argos, Boots, Marks & Spencer, Tesco and manymore
- With Cashback on so many retailers, you can also get Cashback rewardson top with retailers such as Groupon, Thomas Cook, Virgin Media and Expedia plus savings on parking at UK airports
- Earn discounts on the high street by buying gift vouchers in advancethat you can then spend in-store

## Tier 2 – The Academy Affiliate Travel Club

- Get great value ticket discounts on local transport, giving youunlimited bus travel
- Get 10% off car and van rentals at over 90 UK locations and convenientrental experience
- Get access to unbeatable Low Price Car Leasing deals
- Great offers and discounts on car and motorbike services and partsincluding tyres, brakes, exhausts and batteries

## Tier 3 – Even more fantastic discounts with the exclusive student discount card!

- The student card meets the needs of a Professional Learner audience, which has very different focuses and life requirements compared to atypical student.
- Over 200+ UK discounts and 42,000 worldwide discounts available
- You can become an Academy 'Influencer'

## Tier 4 – Greater the tier, greater the reward!

- Preferential rates on essential workwear, household items and usefulequipment
- 10% off all purchases for bespoke stained-glass products making forthe perfect gift
- Massive savings on best-selling day experiences and gifts for affiliatesat Tier 4 and higher

## Tier 5 – Special luxury deals and time-limited offers

- Get discounted membership and receive offers and discounts all year-round on spa days, spa breaks, treatments, hotel stays and also atonline online retailers for lifestyle products including make-up, skincare, gym and cosmetics
- 15% off amazing experiences, weekends away, hotel stays, specialoccasions, and gifts!

## More perks coming soon...

If you have any questions please do not hesitate to contact us on either <u>info@careprofessional.co.uk</u> or give us a call on 01707 536020

## **Care Professional Standards Academy**

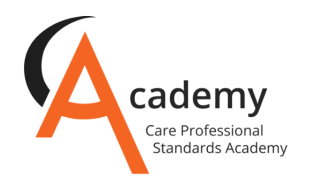

## How to register in 8 easy steps!

## Visit Us

Visit <u>www.careprofessional.co.uk</u> for more information and click on 'Sign Up Now' button.

## Registration

Follow the on-screen instructions and fill out your details, including current employment and details of training you have attended over the last 12 months.

# 3

## **Confirmation and Activation**

After you have submitted your initial application, you will be sent an e-mail to verify your account. Click on the link and you can then access your portal right away!

Please note: You must upload a minimum of one days worth of certificate in order to become an affiliate.

## Adding your certificates

Once you have access to your learner profile, you will be able to upload any of your relevant, certificates from training courses to qualifications relevant to the Health & Social Care sector. Simply take a photo of your certificate on your phone and upload that!

## Updating your profile

From your profile page you can upload a profile picture and request your Affiliate card.

Verification

If you meet all of the eligible criteria, we will calculate your tier based on the points that have been allocated to your training and qualifications certificates. Add more certificates at any time.

## Tier confirmation & Benefits

Once you have certificates approved and showing on your profile. Please upload a photo of yourself and request an Academy Affiliate card which can then be sent out with a welcome pack. You will also receive information about your tier benefits and how to access them.

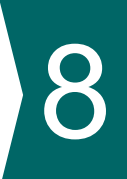

## Keeping it up to date

Annually keep uploading certificates in order to have your card renewed and to continue enjoying the many benefits each tier has to offer.

If you need any support, just call 01707 536020 or e-mail info@careprofessional.co.uk and we will get back to you.

## Step by Step Guide on how to upload a certificate

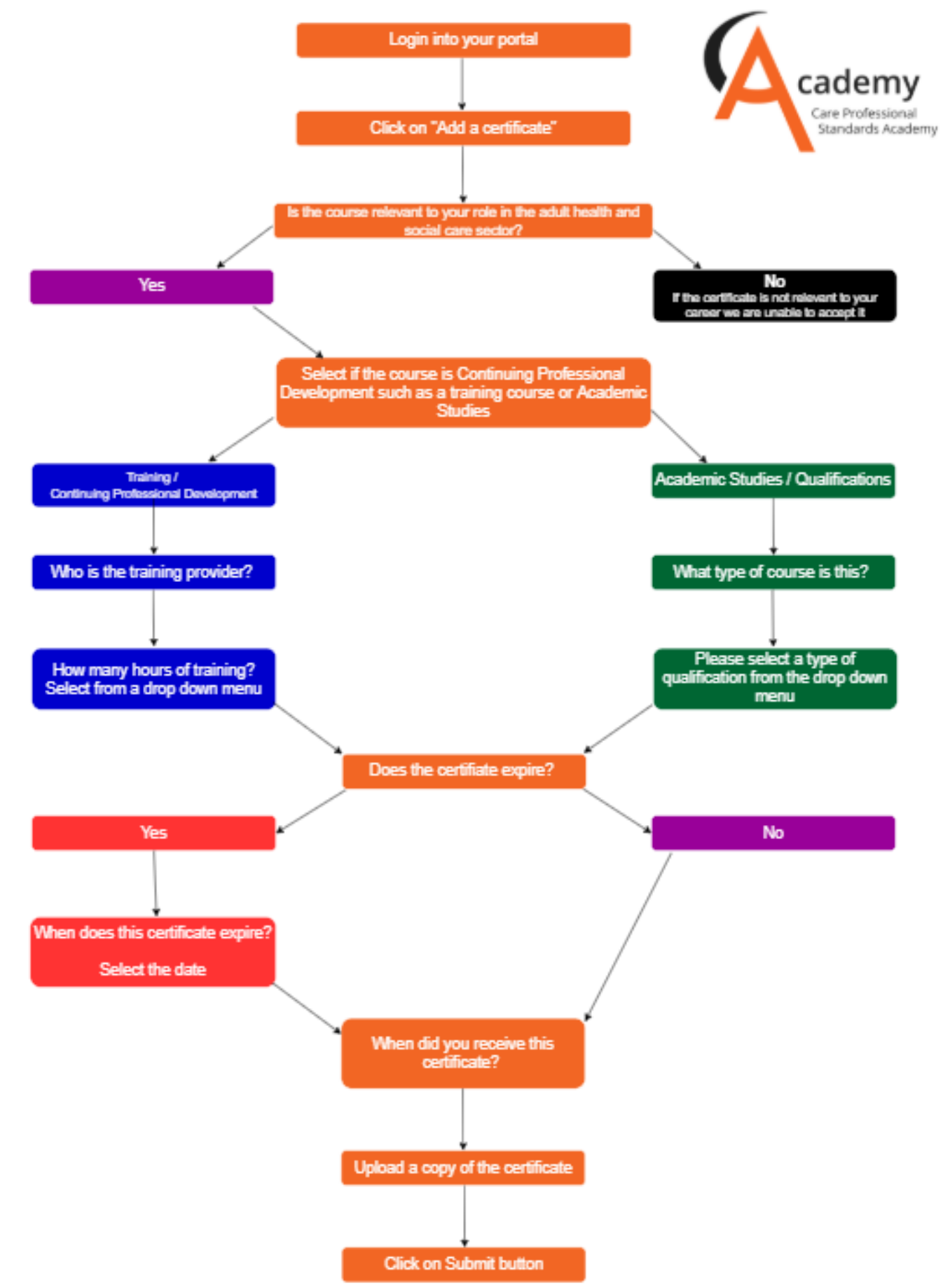

If you need any support, just call 01707 536020 or e-mail info@careprofessional.co.uk and we will ge back to you.

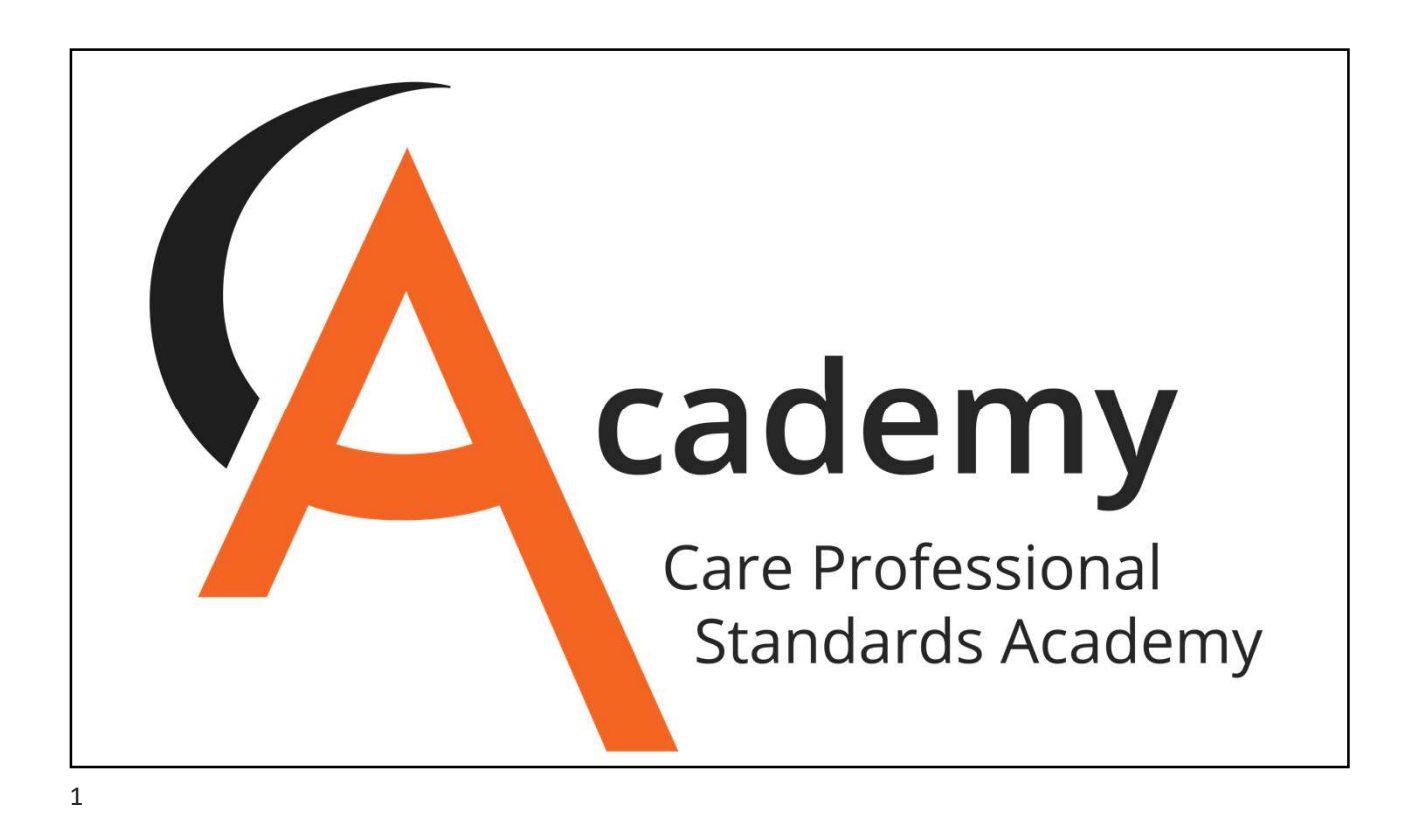

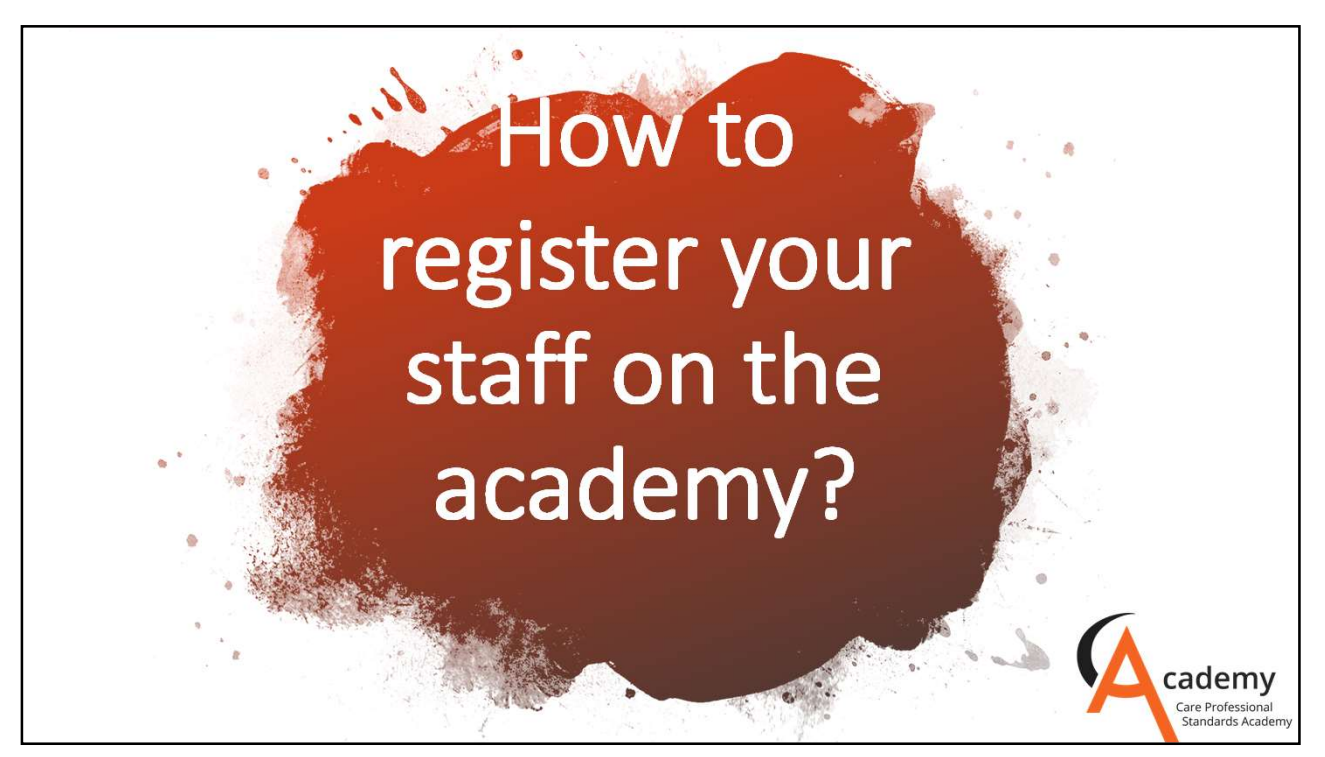

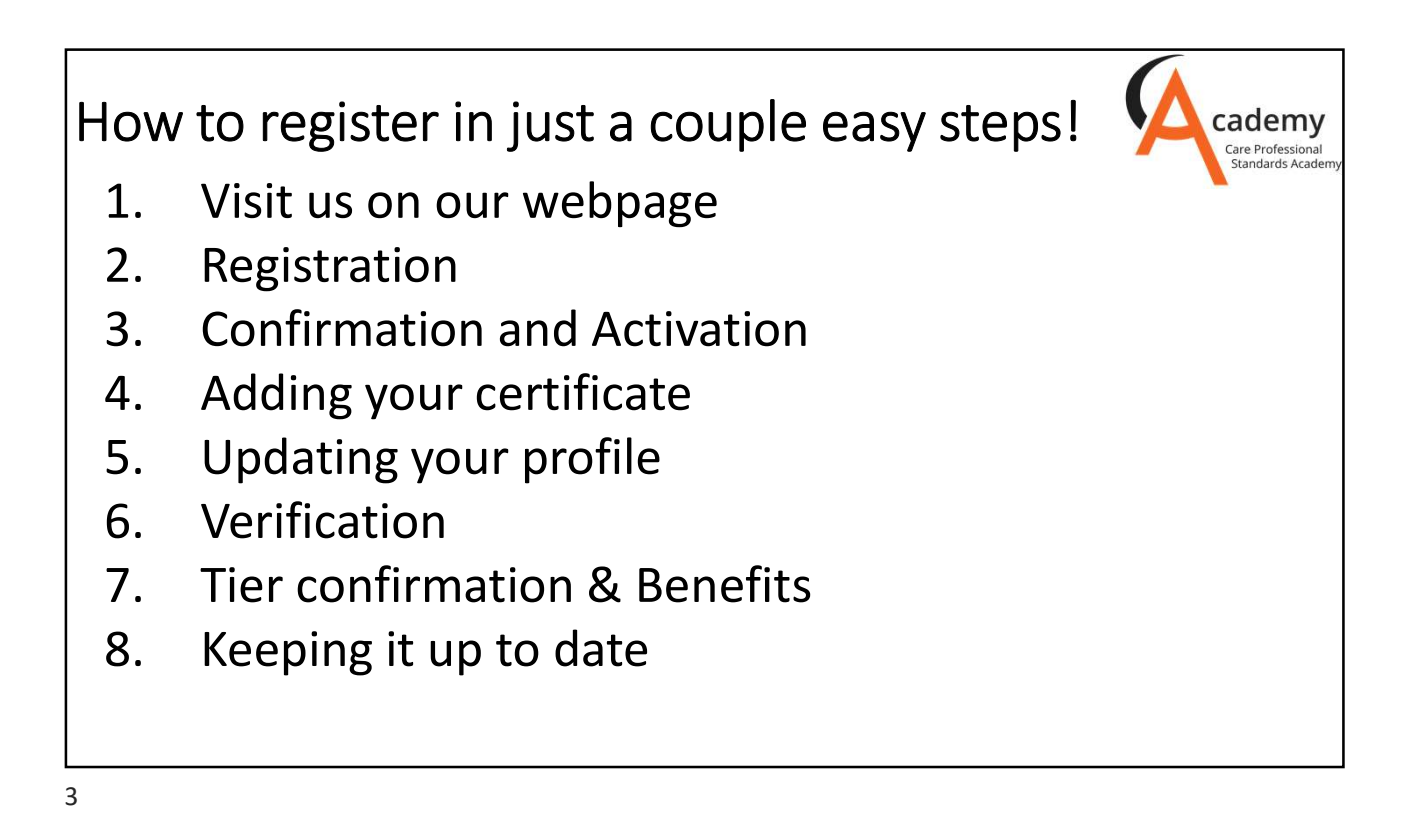

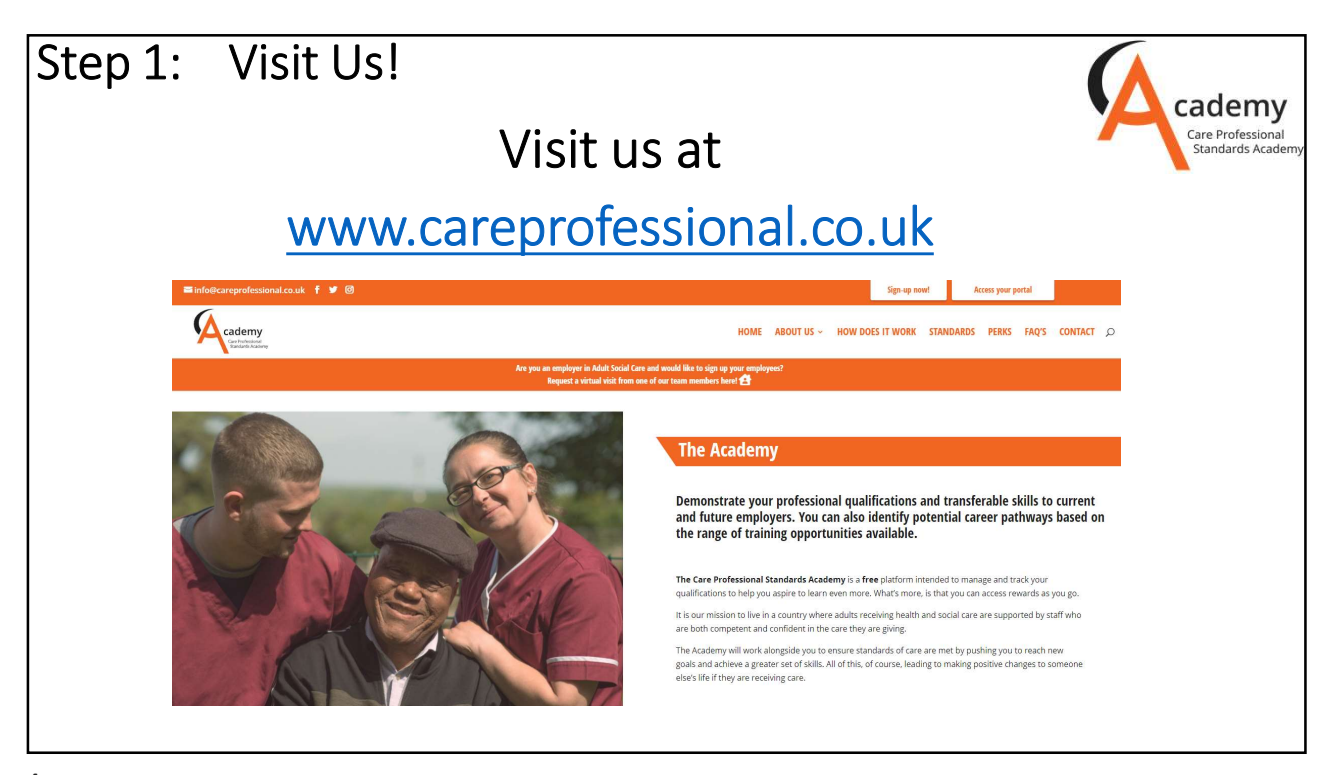

| ep 2: Regist                                                                   | ration                                                               |                                                                                                    |
|--------------------------------------------------------------------------------|----------------------------------------------------------------------|----------------------------------------------------------------------------------------------------|
| Р                                                                              | ERSONAL INFORMATION                                                  | Caclemy<br>Care Professional<br>Standards Acade                                                       |
| First name*                                                                    | Last name*                                                           | Please use your personal<br>e-mail address and not<br>your business address.                          |
| Email* [ Not your work email address In which county do you mo:                | Phone number*                                                        | By using your personal e-<br>mail address you will be<br>able to access your<br>passport at any time. |
| [Please select]<br>Please note: if unemployed/between jobs,<br>Address line 1* | please select the county you are most likely to work in Social Care. | Select the county that you most regularly work.                                                       |
| Address line 2                                                                 |                                                                      | If you are unable to find<br>your county please<br>contact the Academy                                |

| Step 2: Registration | cademy                                |
|----------------------|---------------------------------------|
| Address line 1*      | Standards Academy                     |
|                      |                                       |
| Address line 2       |                                       |
|                      |                                       |
| City*                |                                       |
|                      |                                       |
| Post code*           |                                       |
|                      |                                       |
| Date of birth*       | Some of the                           |
| DD/MM/YYYY           | will require you to                   |
|                      | login by using your<br>date of birth! |

| Step 2:                       | Registration                                                                                                    |
|-------------------------------|----------------------------------------------------------------------------------------------------|
|                               | EMPLOYMENT Cadeemy<br>Standards Academy                                                                                                    |
|                               | Are you currently employed? *                                                                                                    |
|                               | EMPLOYED STAFFING AGENCY UNEMPLOYED                                                                                                    |
|                               | Organisation                                                                                                    |
|                               | [Please sele t]                                                                                                    |
|                               | Organisation Site name* Job title*                                                                                                    |
|                               | [Please select V                                                                                                    |
|                               |                                                                                                    |
| <b>Empl</b><br>from<br>find y | <b>oyed/Staffing Agency:</b><br>the drop down box you will be able to search for your employer. If you are unable to<br>/our organisation then you do have the option to enter the name manually. |
|                               |                                                                                                    |
|                               |                                                                                                    |
| 7                             |                                                                                                    |

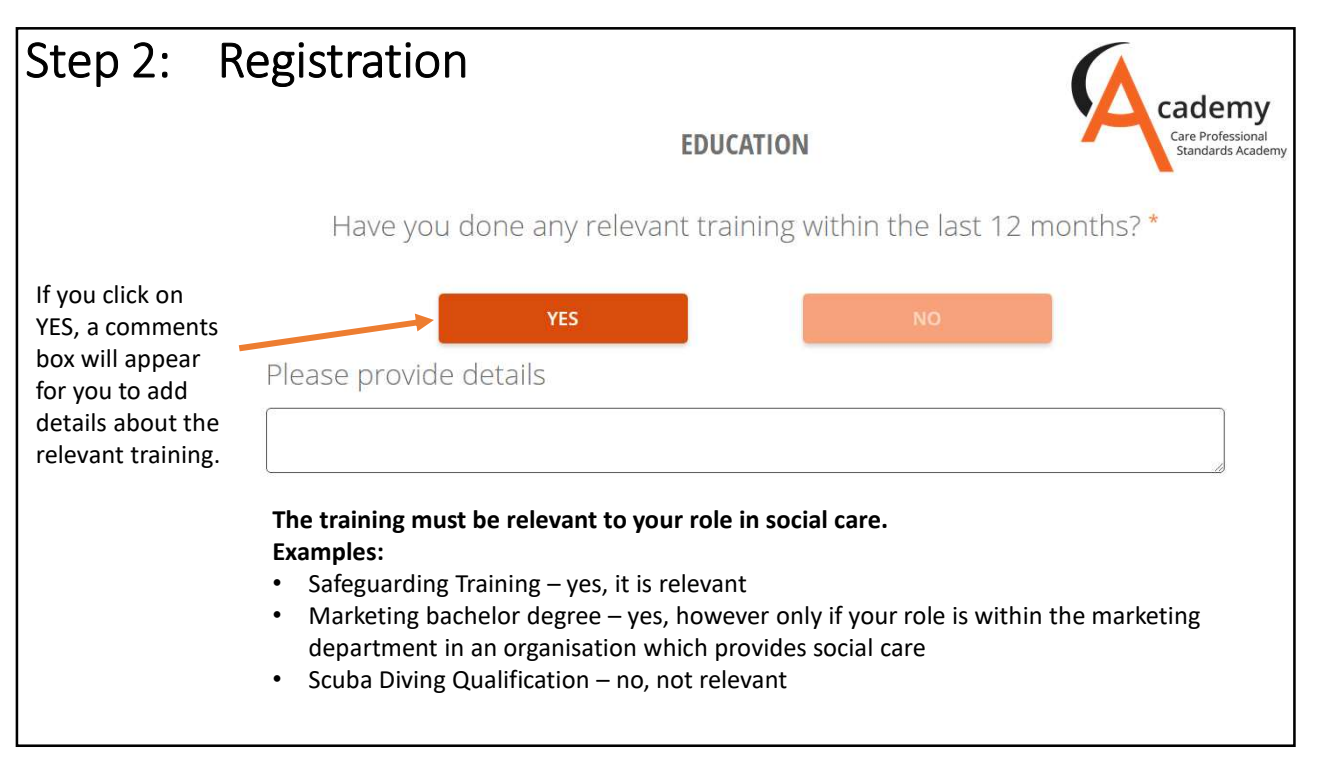

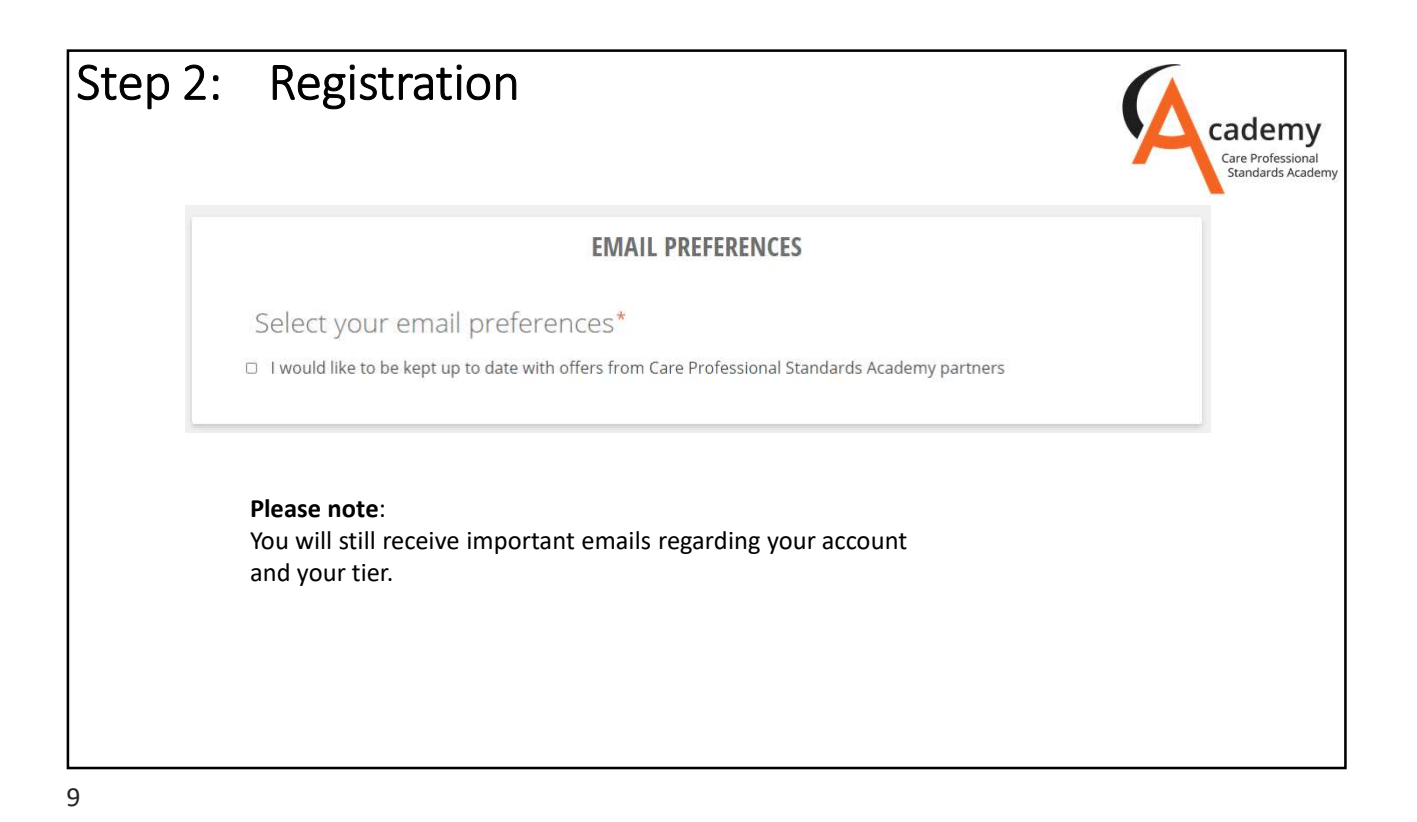

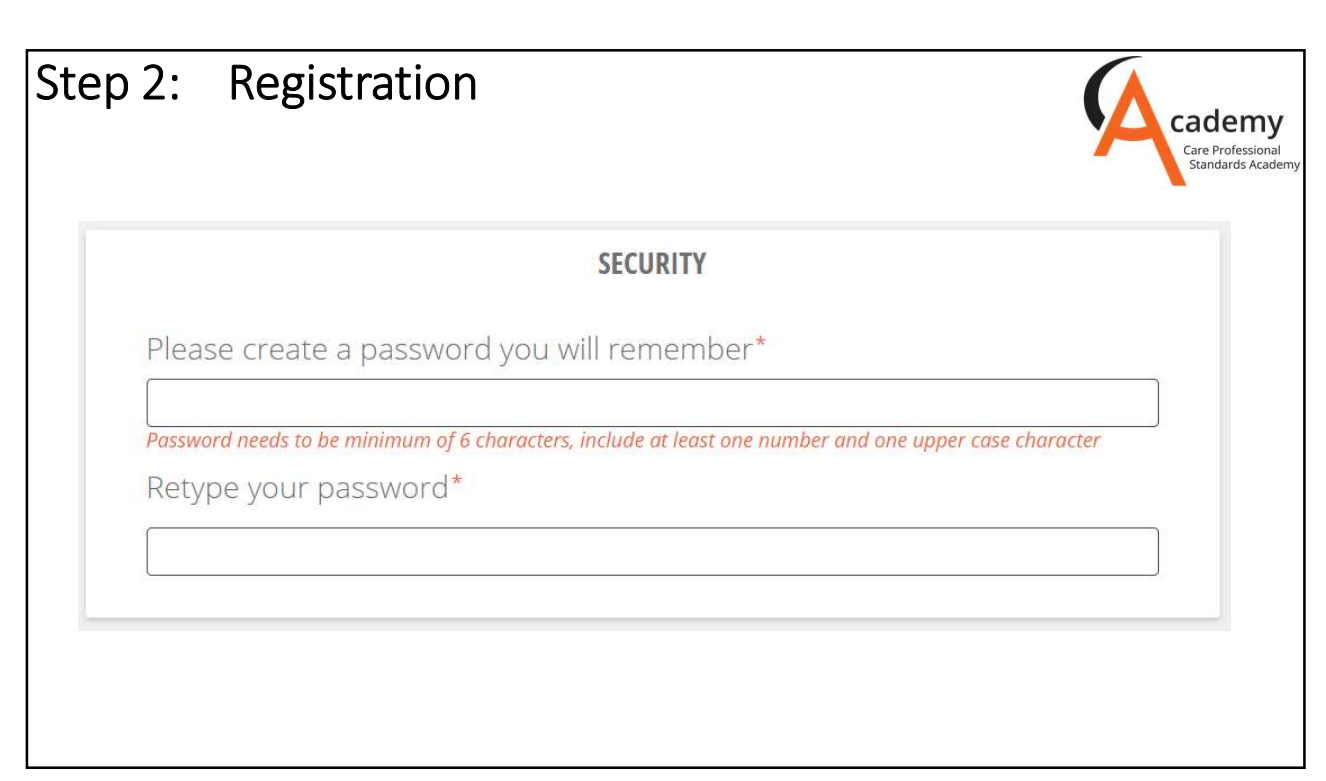

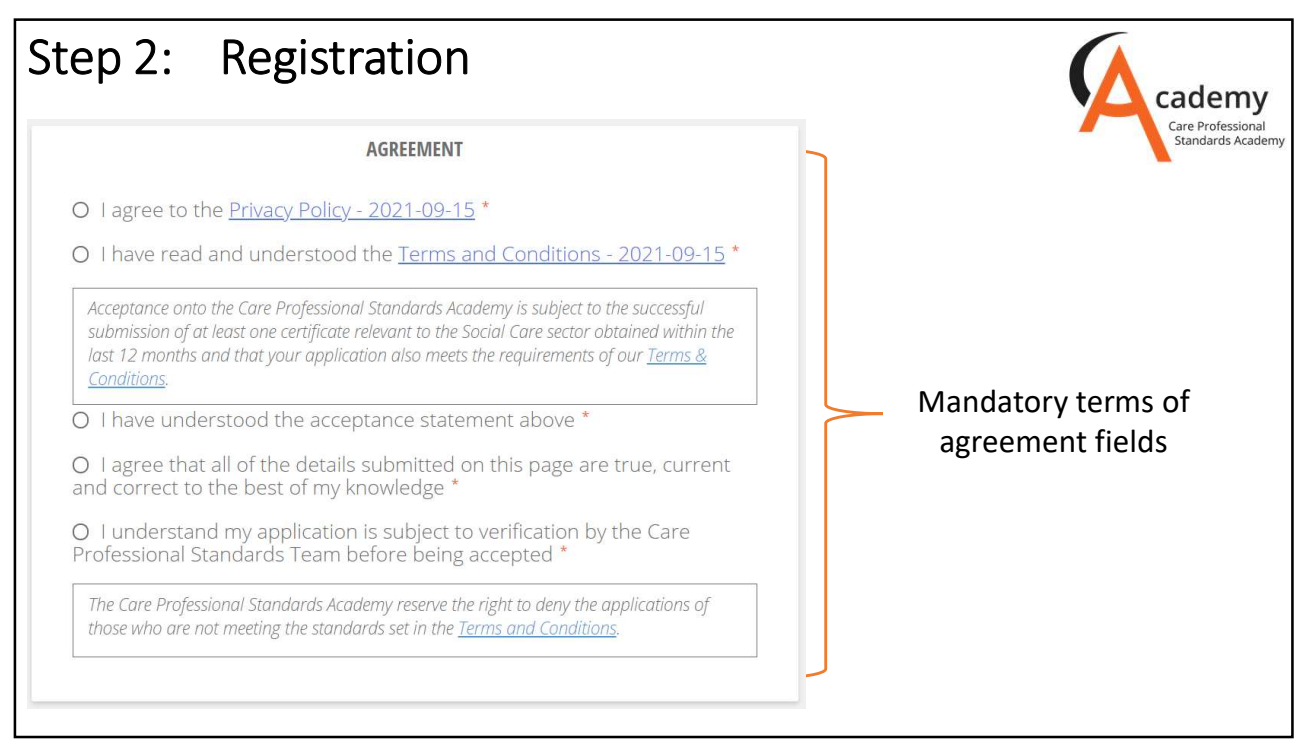

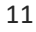

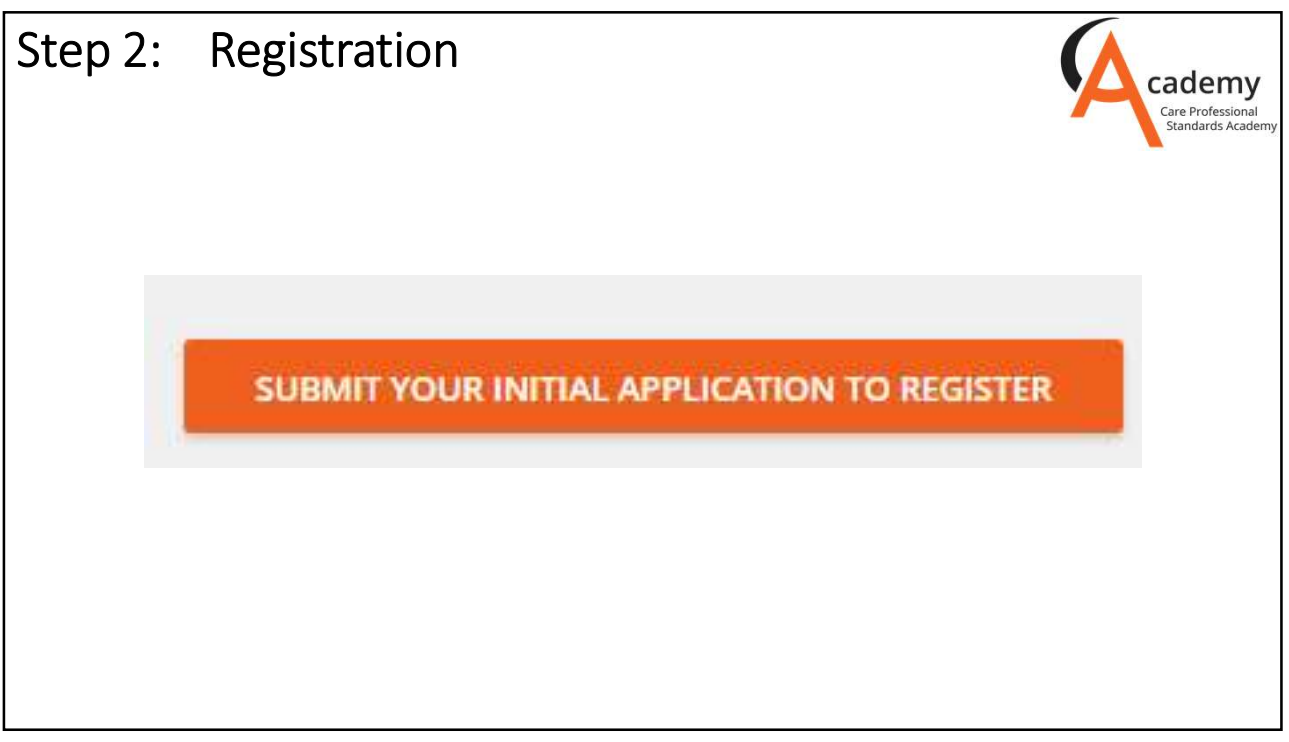

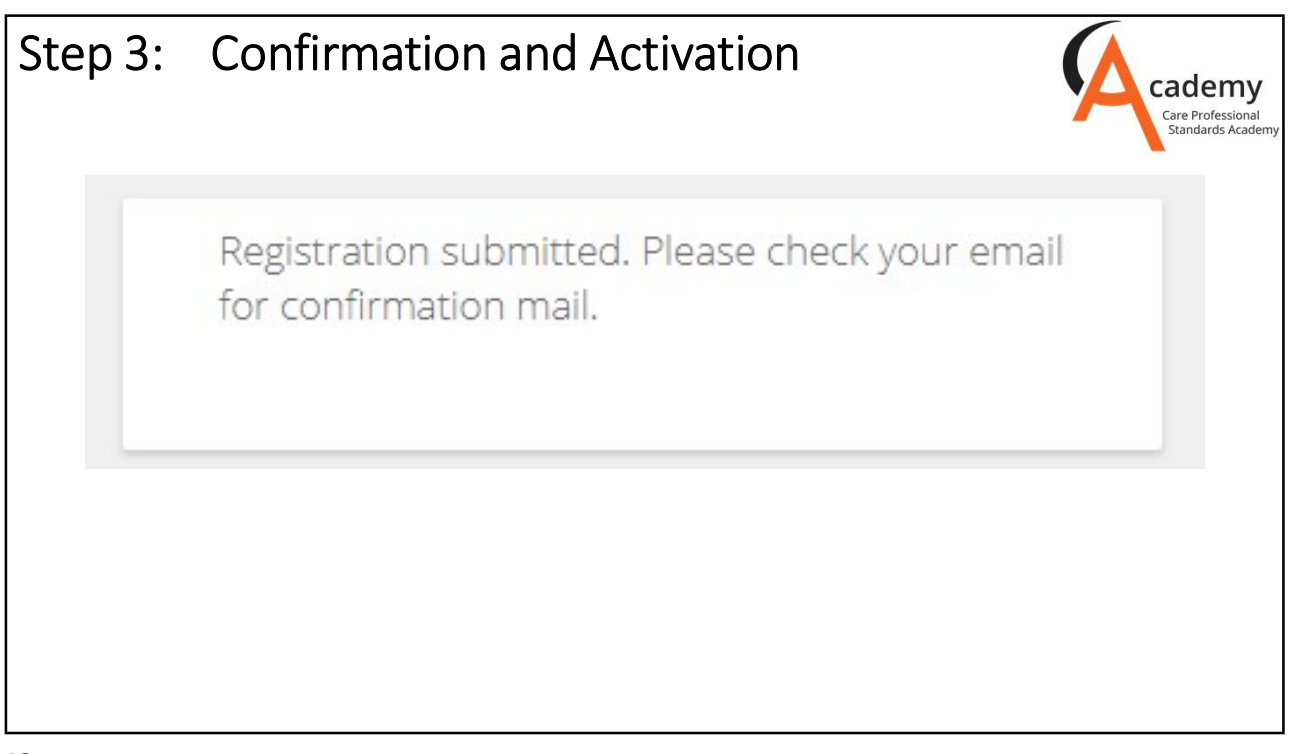

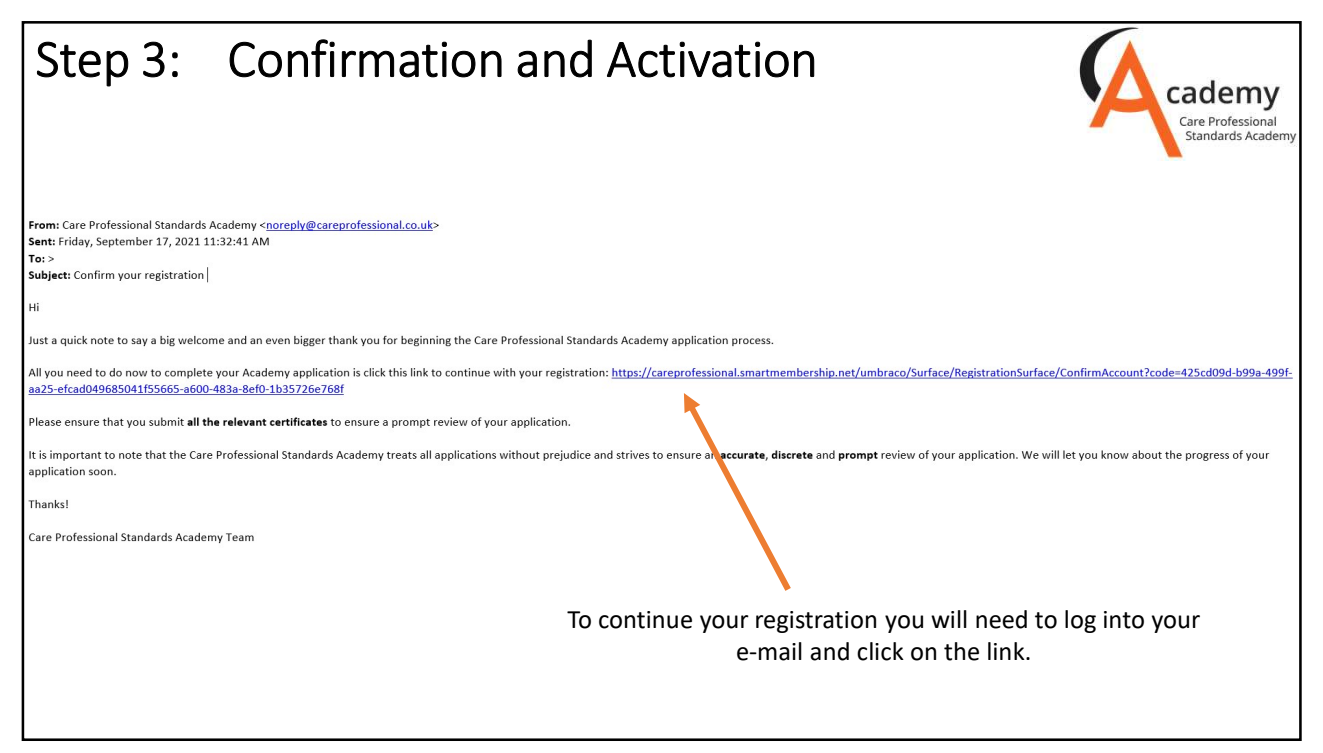

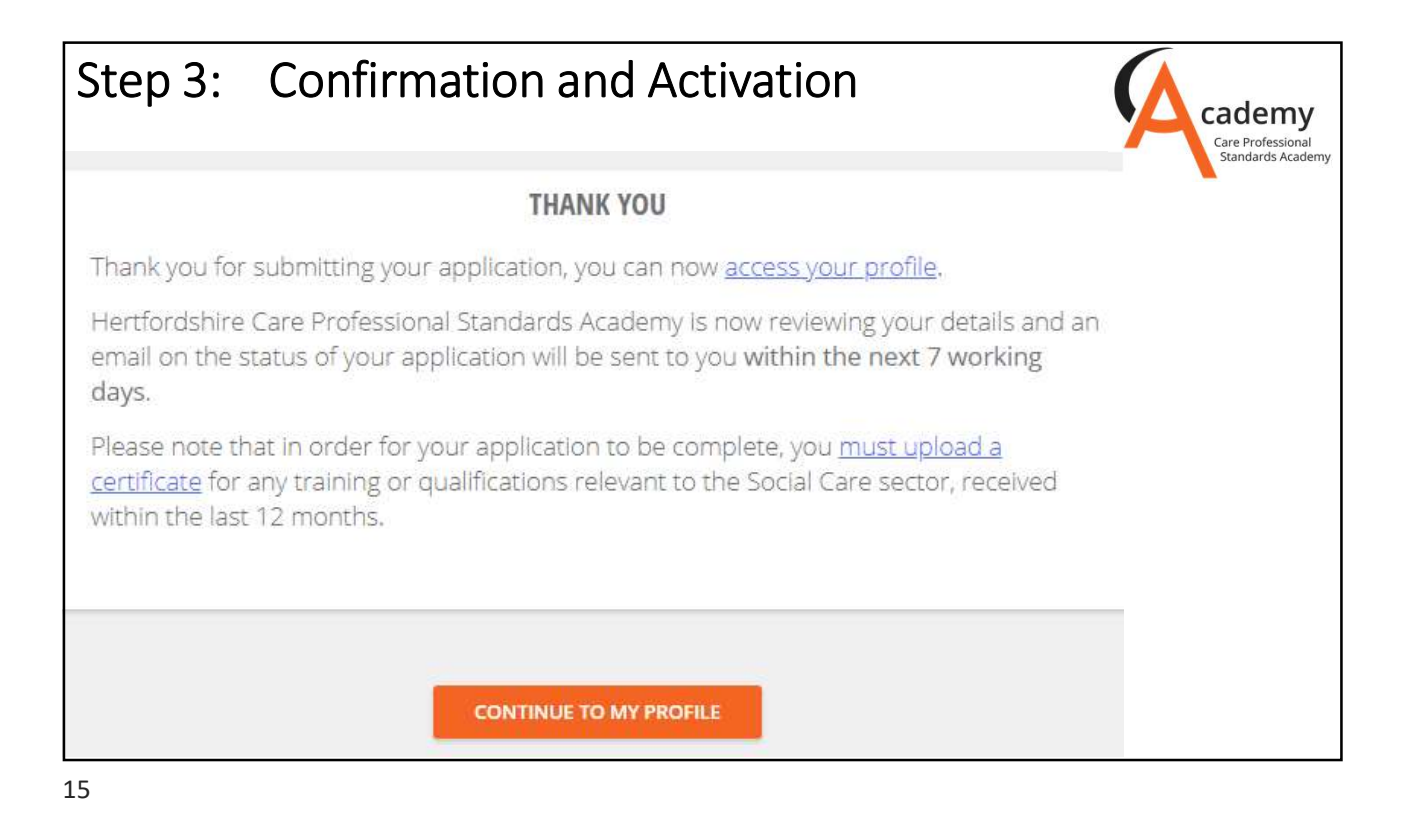

Step 3: Confirmation and Activation

| Step 3:                                                                                     | Confirm                                                                    | nation and                                                                                     | d Activation                                                                                                    | Care Professional |
|---------------------------------------------------------------------------------------------|----------------------------------------------------------------------------|------------------------------------------------------------------------------------------------|----------------------------------------------------------------------------------------------------|-------------------|
| A<br>SALI<br>Please upload<br>your picture<br>CURRENT EMPLO<br>Unemployed<br>YOUR CERTIFICA | LY SETTLE 🖍<br>DYMENT 🖍<br>ITES                                            |                                                                                                |                                                                                                    | Add a certificate |
|                                                                                             | SITE LINKS<br>About Us<br>Contact Us<br>Terms of Service<br>Privacy Policy | FAQ's<br>Accessibility<br>Site Map<br>GDPR Cookie Policy<br>Copyright @ Care Professional Stan | <b>KEY PARTINER LUNIG</b><br>www.hepa.info<br>www.herdfodshire.gov.uk<br>www.hct.nhs.uk<br>dards Academy 2019. All rights reserved. |                   |

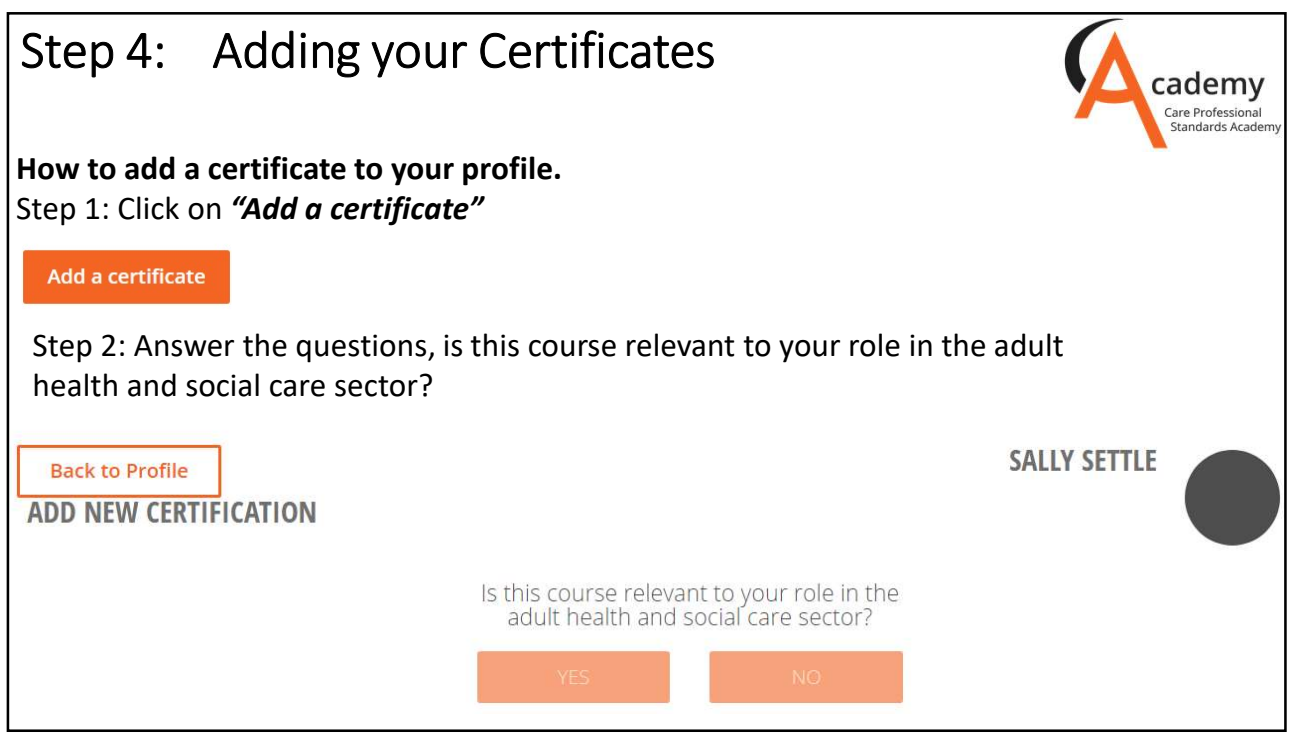

|                                                                                                    | Course name as written on certificate | Cadem<br>Care Profession<br>Standards Aca                                                                                                    |
|----------------------------------------------------------------------------------------------------|---------------------------------------|----------------------------------------------------------------------------------------------------|
| CPD/Training Courses 🗸                                                                                                    | Mental Capacity and DOLS              |                                                                                                    |
| /ho is the training provider?'                                                                                                    | What type of course is this?          | Academic Studies/Nation V                                                                                                    |
|                                                                                                    | CPD/Training Courses                  | What type of course is this?                                                                                                    |
| ty Council or Care Association<br>ationally Recognised Awarding Body<br>termit Training (Locally Approved or Skills for Care Endorsed)<br>termit Training (Not Locally Approved or Skills for Care Endorsed)<br>termit Training Provider<br>Hearing<br>origin Studies<br>stance Learning SCILS | Fill out details                      | Entry Level<br>Level 1 (GCSE or O Level grades D-G or less than S A+-C GCSE or O Levels)<br>Full Level 2 (S GCSE or O Levels grades A+-C)<br>Full Level 3 (Z A/SC Levels or National Diplomas)<br>Level 4 (Certificates of Higher Education)<br>Level 5 (Foundation Degree)<br>Level 5 (Foundation Degree)<br>Level 7 (Masser's Degree, Pongraduate certificate/ diploma)<br>Level 8 (Doctorate Degree) |
| How many hours of training?                                                                                                    | about the                             | $\sim$                                                                                                    |
| 15-20 hours 🗸 🗸                                                                                                    | certificate that you                  | Please select a type of qualification?                                                                                                    |
| 46 hours<br>46 hours<br>6-10 hours                                                                                                    | are uploading.                        | $\sim$                                                                                                    |
| 10-15 hours<br>15-20 hours<br>20 Altonous<br>30-40 hours<br>40 Shours +                                                                                                    |                                       | Entry level award<br>Entry level award<br>Entry level diploma<br>Entry level English for speakers of other languages (ESOL)<br>Entry level English for speakers of other languages (ESOL)<br>Entry level extended skills                                                                                                    |

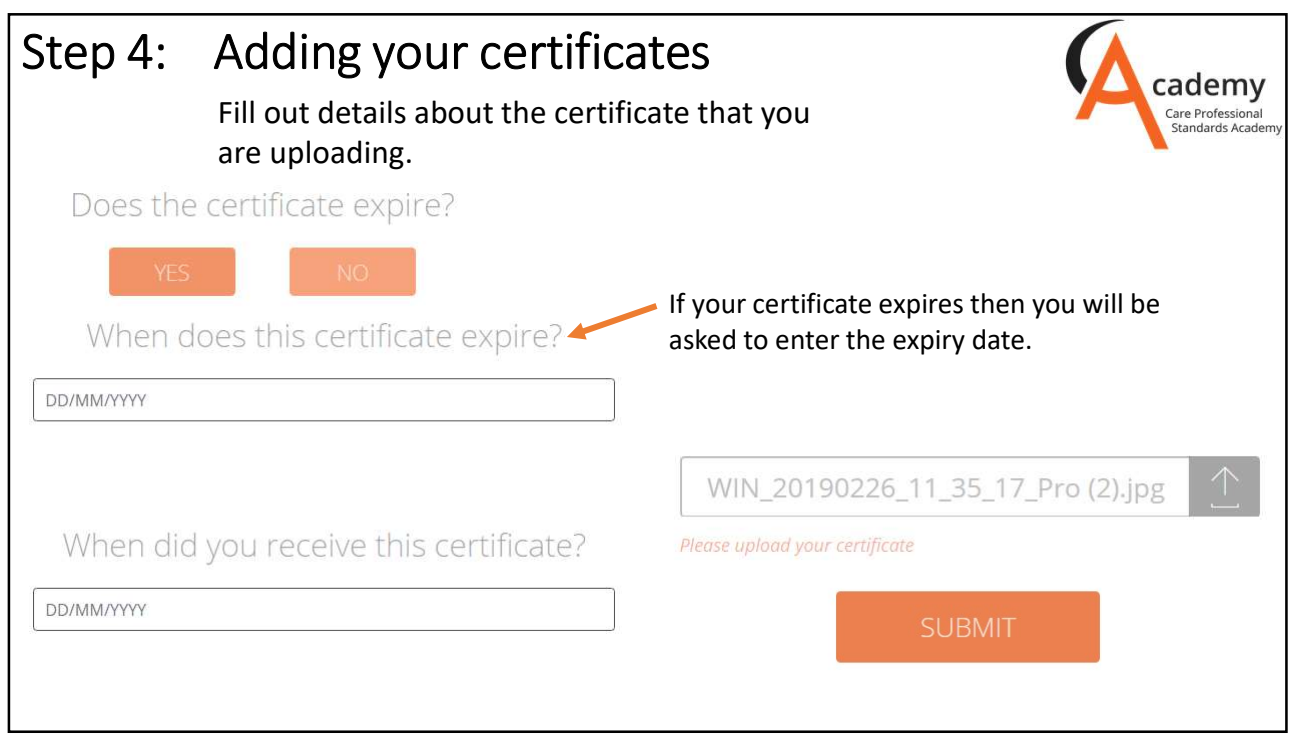

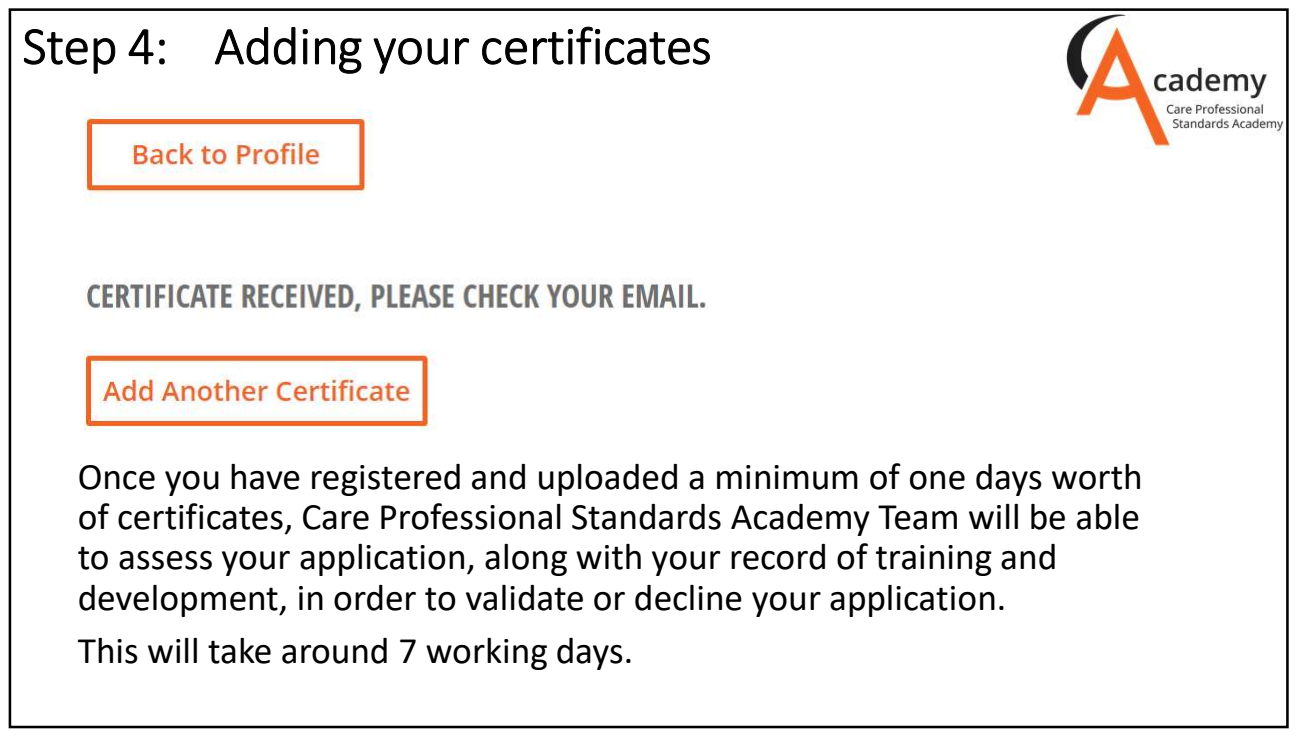

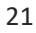

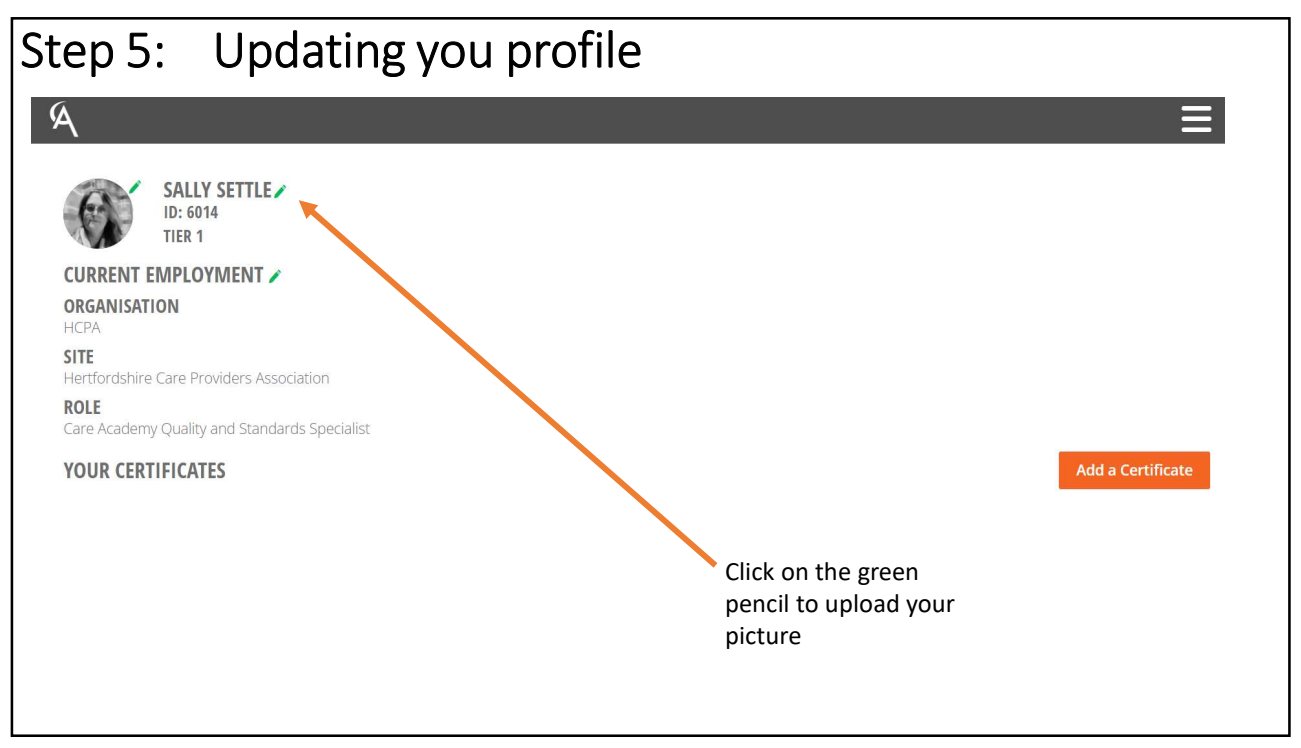

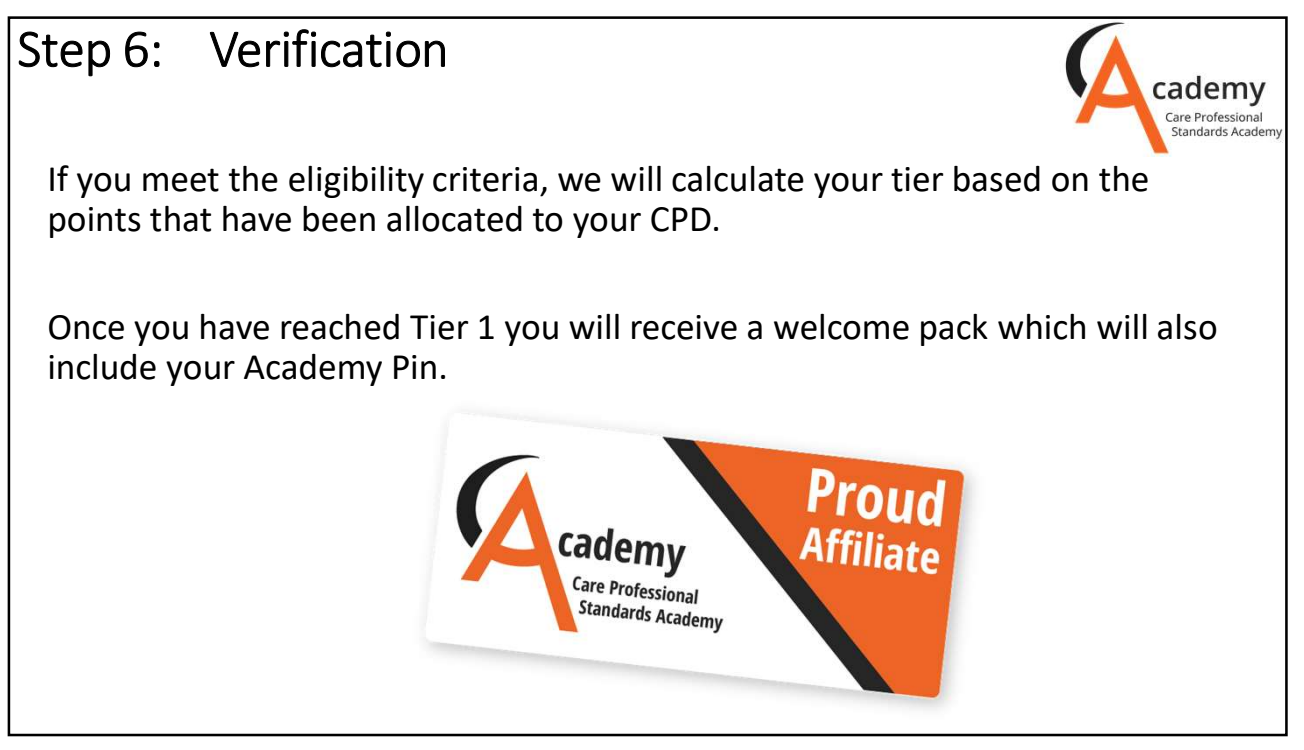

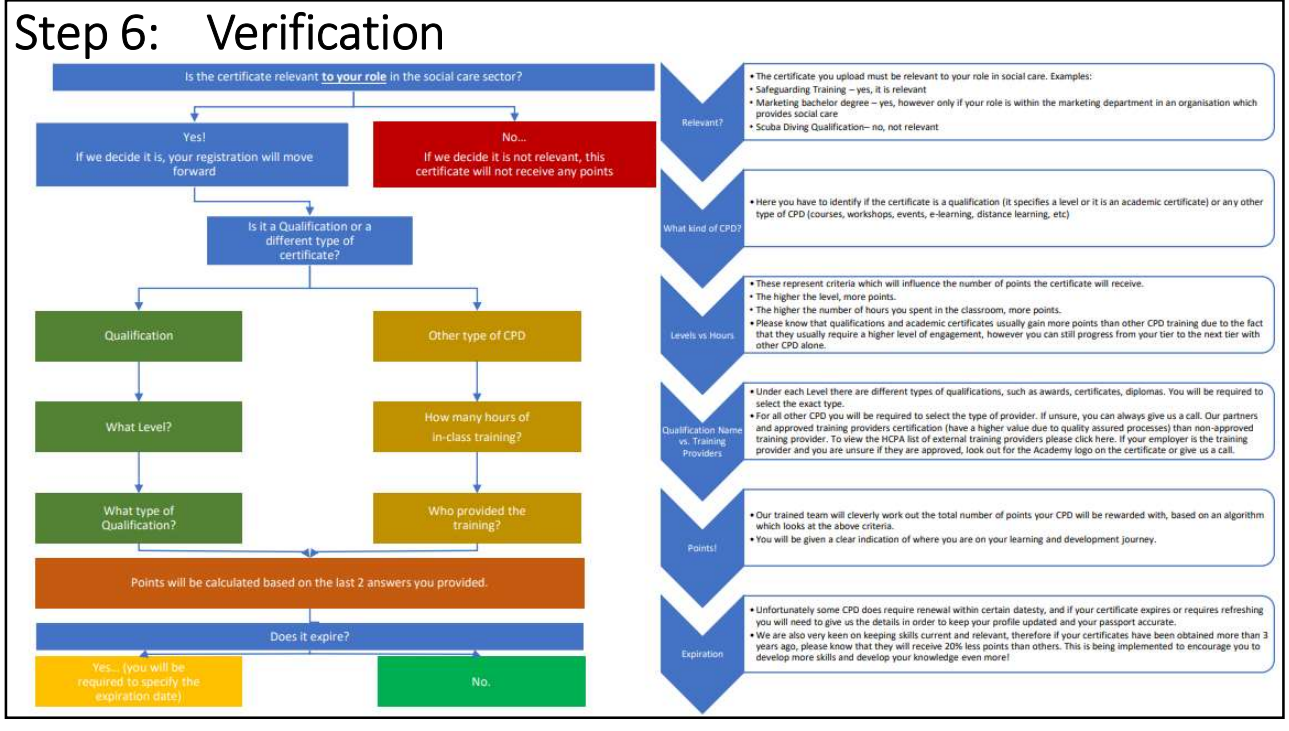

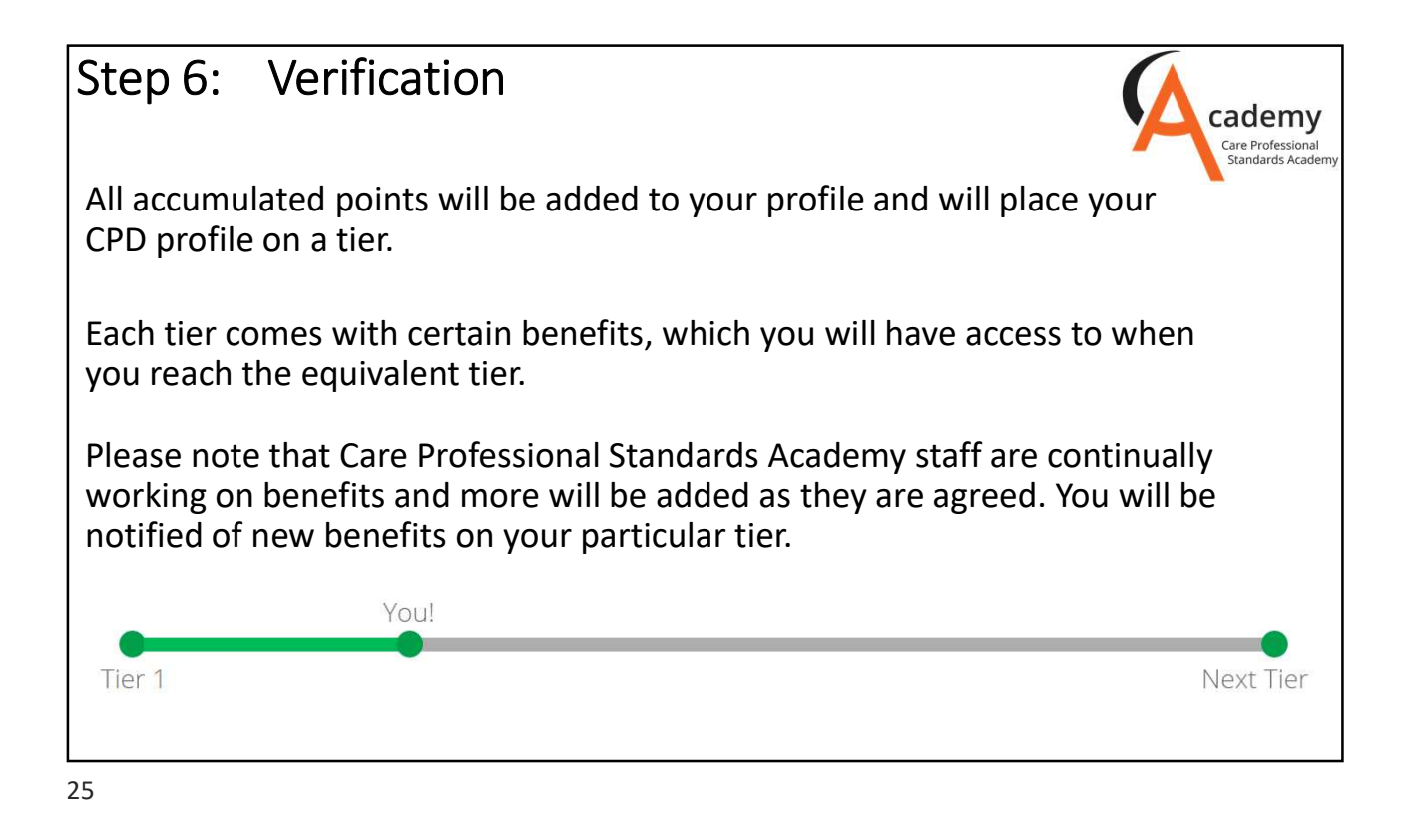

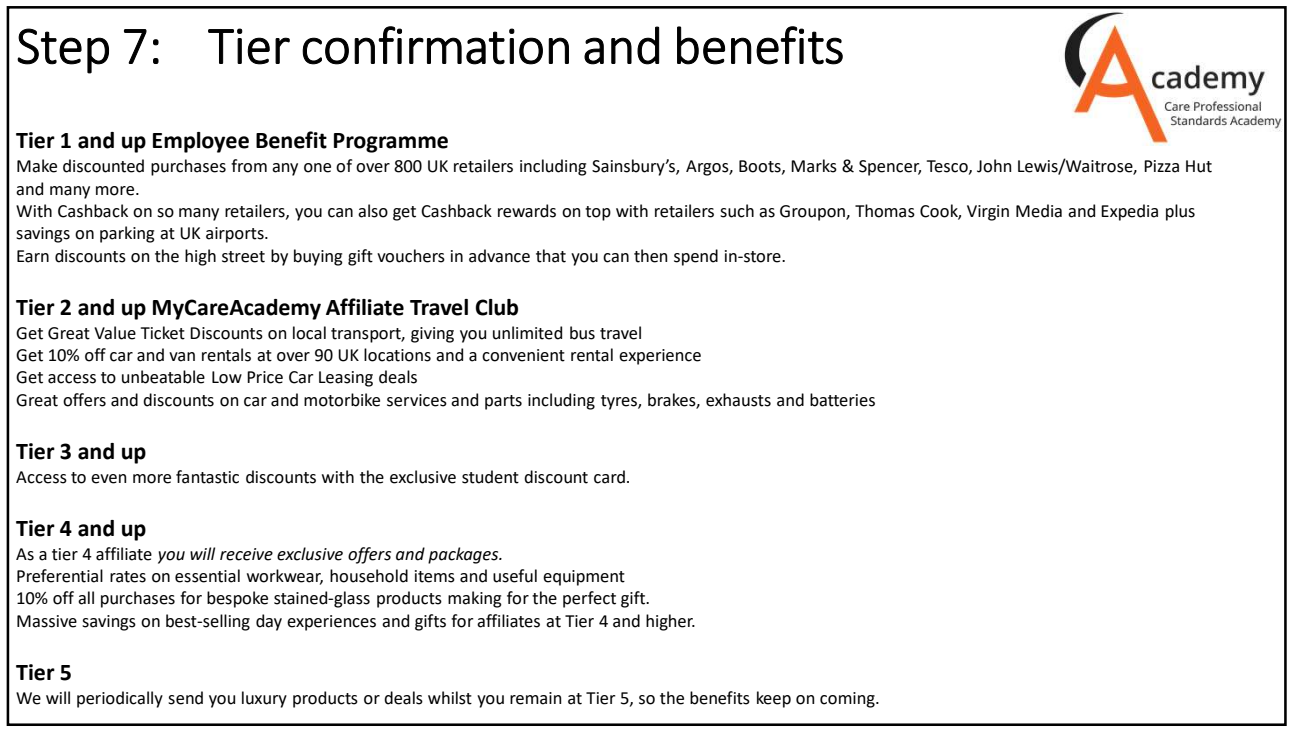

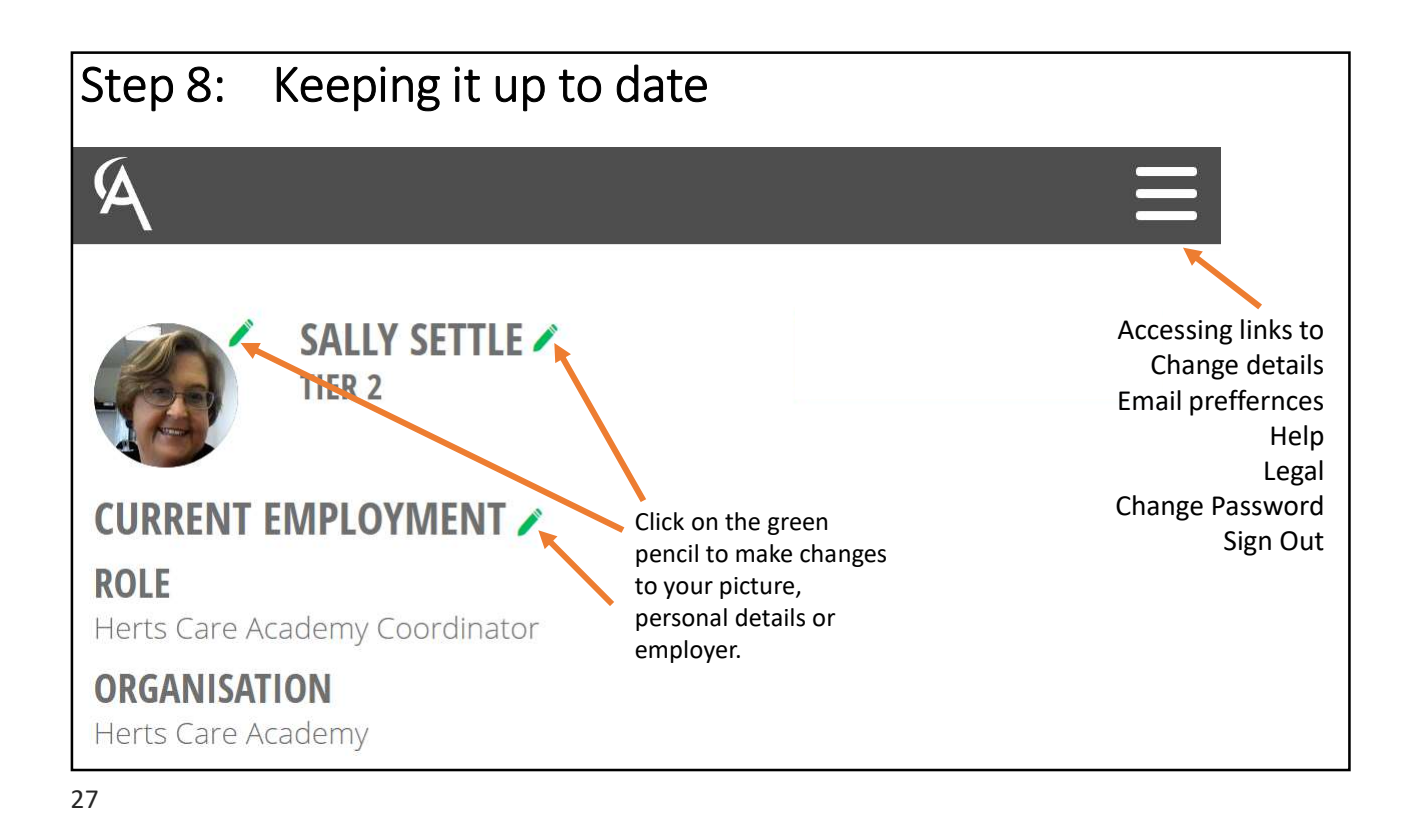

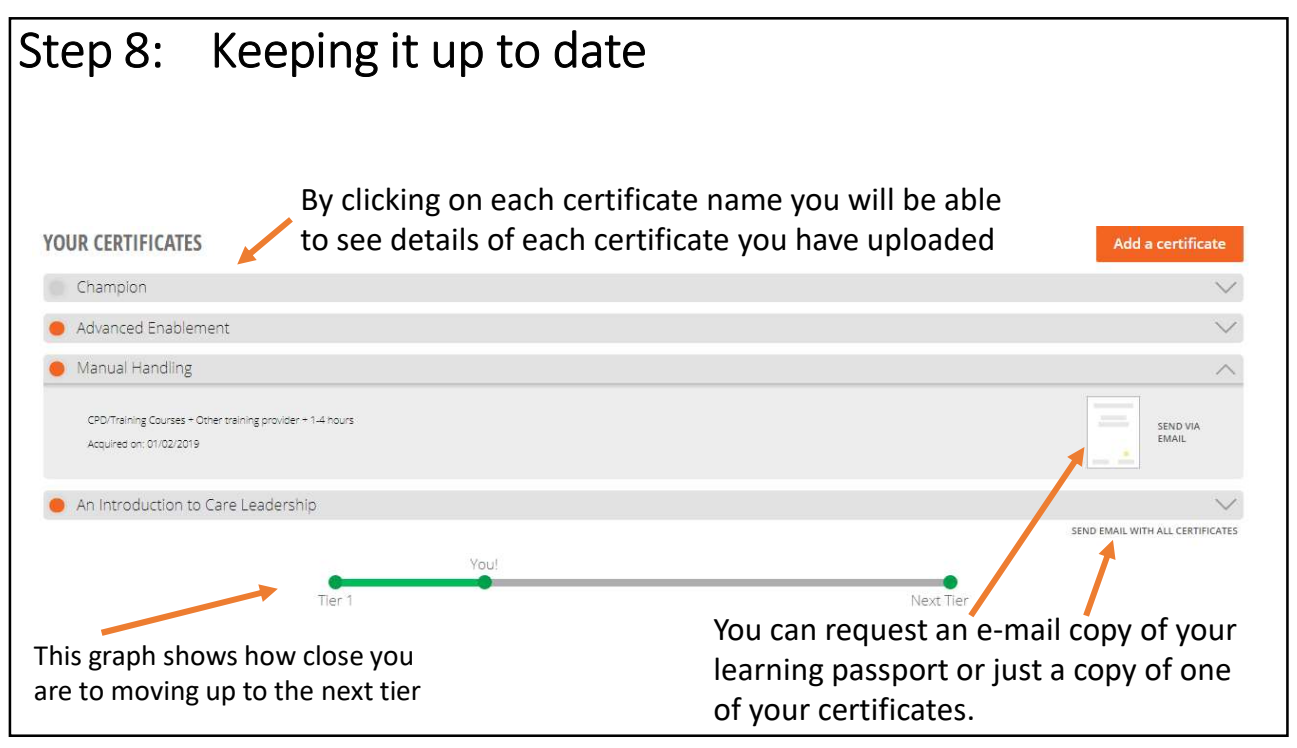

| Learning Passpor        | t                                                                            |            |            |  |
|-------------------------|------------------------------------------------------------------------------|------------|------------|--|
|                         | Sally Settle<br>Tier 1                                                       |            | 01.03.2019 |  |
| MY CERTIFICATES         | түрг                                                                         | ACHIEVED   | EXDIRES    |  |
| An Introduction to Care | CPD/Training Courses + Other                                                 | 14/03/2018 | N/A        |  |
| Manual Handling         | CPD/Training Courses + Other<br>training provider + 1-4 hours                | 01/02/2019 | 01/03/2020 |  |
| Advanced Enablement     | CPD/Training Courses + Internal<br>Training Approved by HCPA +<br>6-10 hours | 01/02/2019 | N/A        |  |
|                         |                                                                              |            |            |  |
|                         |                                                                              |            |            |  |
|                         |                                                                              |            |            |  |

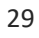

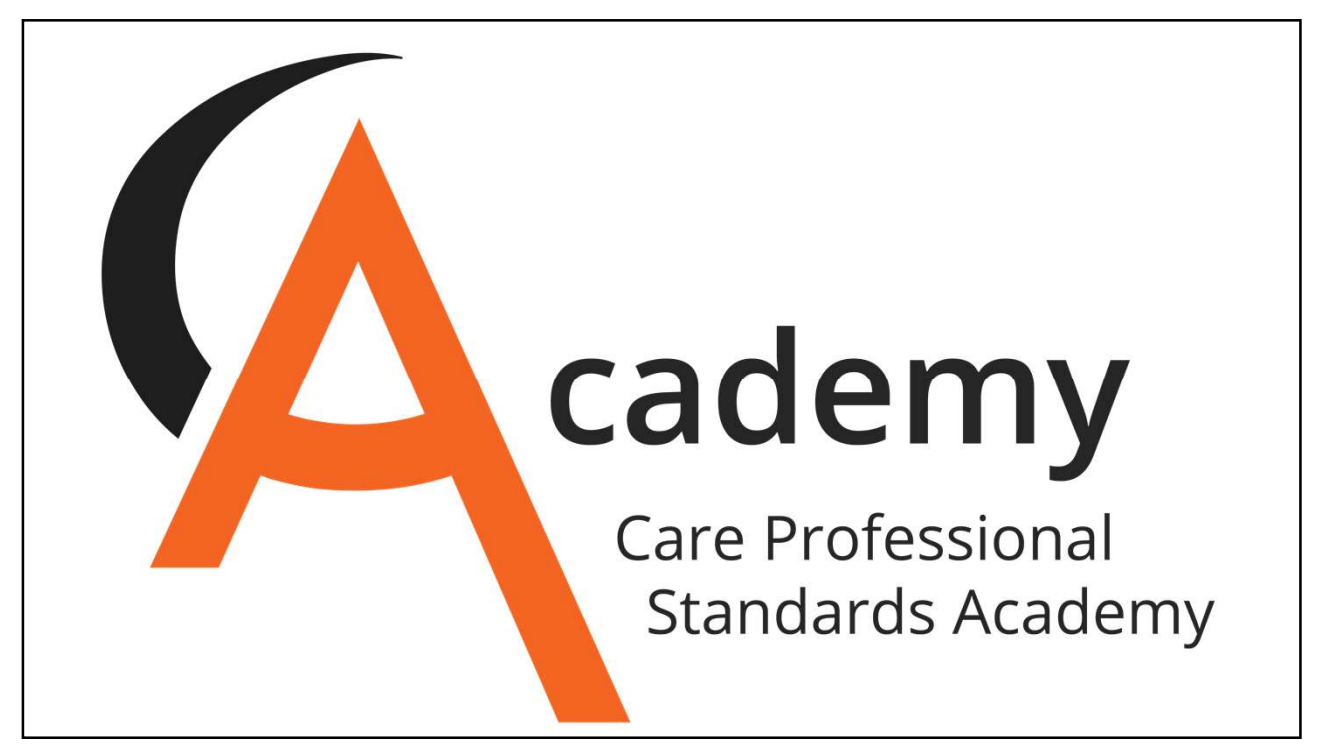

# Rewarding Adult Care staff while tracking professional development!

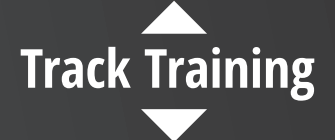

Upload photos of any, and all certificates to your Portal, related to your role in Care and move up through the tiers...

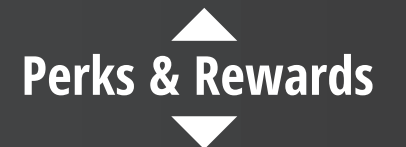

The higher the tier, the greater the reward. Access thousands of discounts and benefits at your favourite shops!

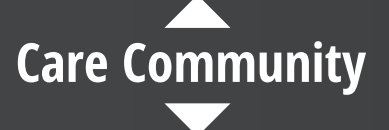

Join the other thousands already signed up, and demonstrate that you are a true professional in Care!

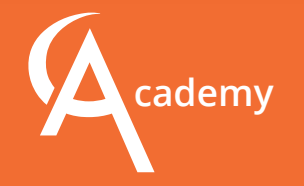

careprofessional.co.uk info@careprofessional.co.uk

## **JOIN TODAY!**

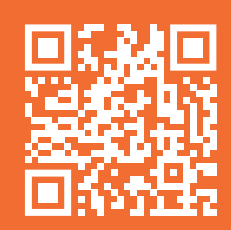

# NOTES.

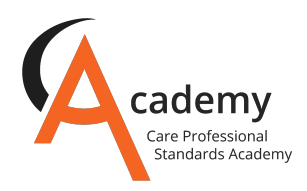

| <br> | <br> |
|------|------|
|      |      |
|      |      |
|      |      |
|      |      |
|      |      |
| <br> | <br> |
|      |      |
|      |      |
|      |      |
|      |      |
|      |      |
|      |      |
|      |      |
|      |      |
|      |      |
|      |      |
|      |      |
|      |      |
|      |      |
|      |      |
|      |      |
|      |      |
|      |      |
|      |      |
|      |      |
|      |      |
|      |      |
|      |      |
|      |      |
|      |      |
|      |      |
|      |      |
|      |      |
|      |      |
|      |      |
|      |      |
|      |      |
|      |      |
|      |      |
|      |      |
|      |      |
|      |      |
|      |      |
|      |      |
|      |      |
|      |      |
|      |      |
|      |      |
|      |      |
|      |      |
|      |      |
|      |      |
|      |      |
|      |      |
|      |      |
|      |      |
|      |      |
|      |      |
|      |      |
|      |      |
|      |      |
|      |      |
|      |      |
|      |      |
|      |      |
|      |      |
|      |      |
|      |      |
|      |      |
|      |      |
|      |      |
|      |      |
|      |      |
|      |      |
|      |      |
|      |      |
|      |      |
|      |      |
|      |      |
|      |      |

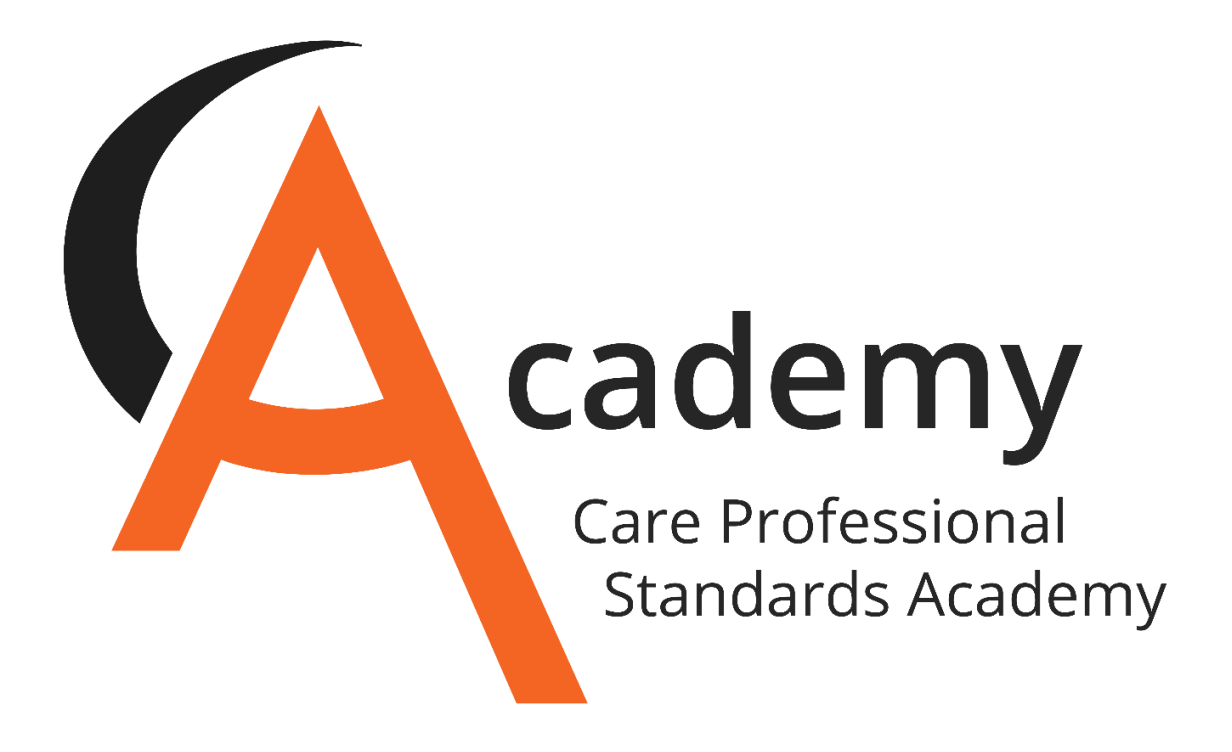